# GMAP2015 for Windows 7-8

USER MANUAL AND EXERCISES

Trond Helge Torsvik Center for Earth Evolutions and Dynamics (CEED) University of Oslo (Norway)

# Download gmap.zip from:

http://www.earthdynamics.org/software/

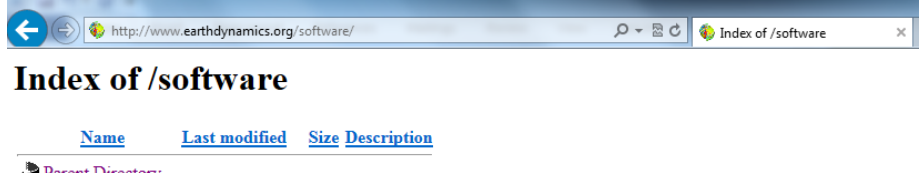

 ▶ Parent Directory

 ▶ GMAP.zip
 18-Oct-2014 13:45 51M

 ■ GMAP2012/
 20-Sep-2012 15:30

# Software Installation:

(1) Unzip **gmap.zip** to C-drive and GMAP must be in c:\gmap with two sub-directories as seen below:

| Name                                    | Date modified    | Туре               | Size      |
|-----------------------------------------|------------------|--------------------|-----------|
| 퉬 Bennet Setup if needed                | 22.09.2014 13:04 | File folder        |           |
| 퉬 Data                                  | 22.09.2014 12:57 | File folder        |           |
| 💷 apw.exe                               | 11.05.1997 20:23 | Application        | 219 KB    |
| AxInterop.ComCtl2.dll                   | 29.04.2010 19:10 | Application extens | 36 KB     |
| AxInterop.ComctlLib.dll                 | 29.04.2010 19:10 | Application extens | 104 KB    |
| AxInterop.GraphsLib.dll                 | 29.04.2010 19:10 | Application extens | 72 KB     |
| AxInterop.MetaDrawLib.dll               | 29.04.2010 19:10 | Application extens | 72 KB     |
| AxInterop.MSDataGridLib.dll             | 29.04.2010 19:10 | Application extens | 44 KB     |
| AxInterop.MSGrid.dll                    | 29.04.2010 19:10 | Application extens | 32 KB     |
| AxInterop.MSHierarchicalFlexGridLib.dll | 29.04.2010 19:10 | Application extens | 64 KB     |
| AxInterop.Threed.dll                    | 29.04.2010 19:10 | Application extens | 60 KB     |
| Date_PoleToDate.dat                     | 22.09.2014 13:00 | DAT File           | 1 KB      |
| Date_RefPath.dat                        | 22.09.2014 13:00 | DAT File           | 2 KB      |
| DatePole.exe                            | 02.08.2014 14:11 | Application        | 221 KB    |
| dotnetCharting.WinForms.dll             | 04.11.2014 10:14 | Application extens | 3 844 KB  |
| dotnetCharting.WinForms.xml             | 23.02.2012 11:55 | XML Document       | 1 194 KB  |
| 📄 drift.txt                             | 05.07.2014 09:42 | Text Document      | 3 KB      |
| dumm.out                                | 26.04.2015 18:00 | OUT File           | 8 KB      |
| 🕙 gcd.xls                               | 28.07.2014 06:33 | Microsoft Excel 97 | 1 KB      |
| gm.end                                  | 22.09.2014 13:02 | END File           | 1 KB      |
| gmap.out                                | 26.04.2015 18:00 | OUT File           | 2 KB      |
| GMAP2001.vshost.exe.manifest            | 21.07.2007 02:33 | MANIFEST File      | 1 KB      |
| GMAP2010 Net.vshost.exe.manifest        | 10.06.2009 23:14 | MANIFEST File      | 1 KB      |
| GMAP2015.exe                            | 05.05.2015 11:51 | Application        | 17 396 KB |

(2) If Gmap (or IAPD) as not ever been installed on your computer go to the Bennet Seup if needed and run **setup.exe** 

| Name        | Туре         |
|-------------|--------------|
| Bennet.CAB  | Cabinet File |
| 💷 setup.exe | Application  |
| SETUP.LST   | MASM Listing |

(3) Click on GMAP2015.exe to start the program (or create a shortcut and put on desktop)

#### **1. INTRODUCTION**

GMAP is a state of the art computer program which performs all processing and plotting tasks usually associated with the storage and presentation of palaeomagnetic pole positions, and generation of palaeogeographic reconstructions. GMAP is menu-driven and easy to use; the user is never far removed from the basic data from which palaeogeographic reconstructions are derived, and therefore has a sense of total control over the program's performance.

GMAP can generate reconstructions based on individual palaeomagnetic poles, averaged palaeomagnetic poles, and digitally derived smooth (APW) curves. Palaeogeographic reconstructions can be saved to disk files, and later viewed in chronological order as `animations'.

GMAP is supplied with a full range of continental outlines. It is also possible to import new continents via simple ASCII files or ARC GIS shape files.

The GMAP software system package was originally developed by Trond Torsvik at the University of Bergen in 1982 and later with contributions from Lauri Pesonen, Mark Smethurst (Torsvik & Smethurst 1989) and Pavel Doubrovine. Some GMAP routines are currently being ported to GPlates (<u>www.gplates.org</u>) and this GMAP version is similar to earlier versions but can run under Windows 7 and 8.

#### **1.1 MAIN PROGRAMS AND FILE-TYPES**

| Main program         |                                                  |
|----------------------|--------------------------------------------------|
| GMAP2014_Win7.exe    | Palaeogeographic reconstruction program          |
|                      |                                                  |
| Main Data file types |                                                  |
| *.C97                | Continent outlines                               |
| *.VGP                | Files containing virtual geomagnetic poles (VGP) |
| *.A97                | Animation files                                  |

#### **1.2 ABBREVIATIONS**

| VGP             | VIRTUAL GEOMAGNETIC POLE                                 |
|-----------------|----------------------------------------------------------|
| APW             | APPARENT POLAR WANDER                                    |
| APWP            | APW PATH                                                 |
| CONTINENT       | A FILE CONTAINING LATITUDES AND LONGITUDES; THESE CAN    |
|                 | W.G. BE COASTLINES OR TERRAIN BOUNDARIES                 |
| α <sub>95</sub> | 95 PERCENT CONFIDENCE CIRCLE ON MEAN REMANENCE           |
| A95             | 95 PERCENT CONFIDENCE CIRCLE ON MEAN POLES               |
| k               | FISHER (1953) PRECISION PARAMETER                        |
| dp,dm           | SEMI-AXES OF THE OVAL OF 95 PERCENT CONFIDENCE ABOUT THE |
|                 | VGP                                                      |
| DEC             | MEAN REMANENCE DECLINATION                               |
| INC             | MEAN REMANENCE INCLINATION                               |
| GLAT            | LATITUDE OF SAMPLING SITE                                |

| GLON | LONGITUDE OF SAMPLING SITE |
|------|----------------------------|
| PLAT | VGP LATITUDE               |
| PLON | VGP LONGITUDE              |

## 2. DESCRIPTION OF GMAP

Select GMAP from the Program Manager Window option and double click the GMAP for Windows icon. After start-up the main menu is displayed (Fig. 1). An option in the top menu or the left-hand and right-hand panels (Fig. 2) may be selected through the use of the mouse and executed by clicking the mouse.

#### FIGURE 1 Main menu GMAP

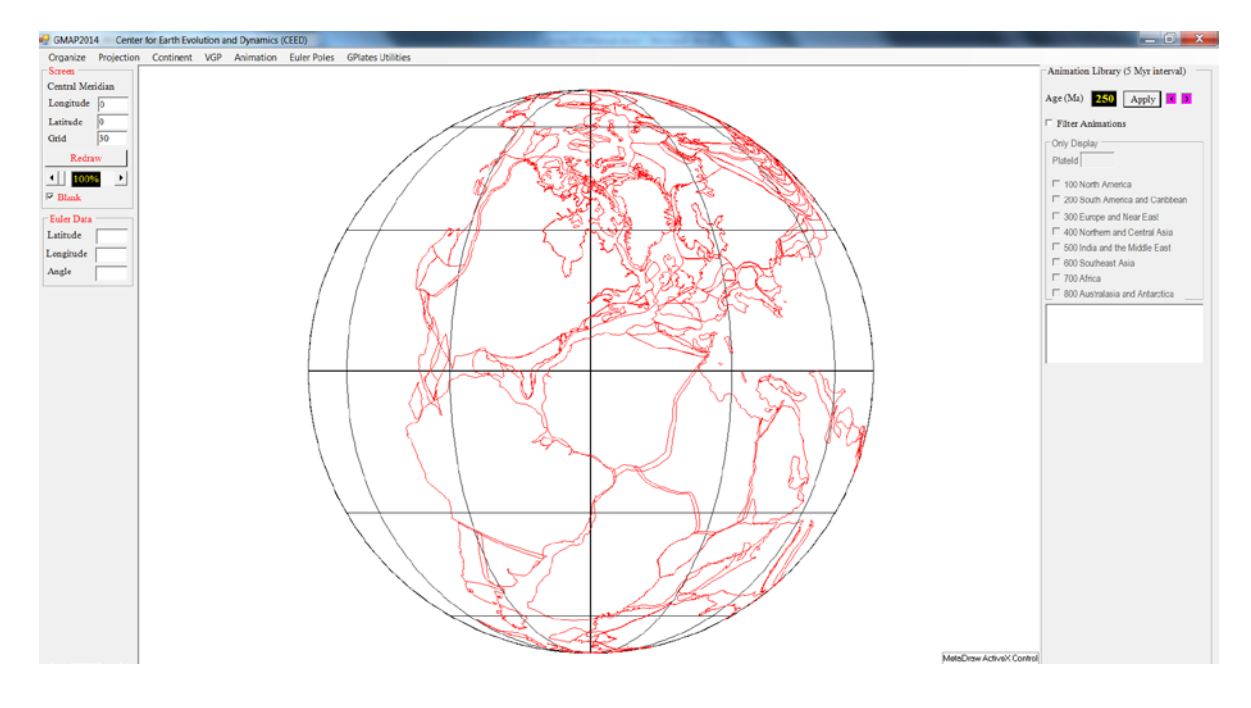

# 2.1 MAIN MENU OPTION (SUBOPTIONS)

#### Organize

| Or | ganize Projection                     | Continent | VGP | Animation | Euler Poles | GPlates Utilities |
|----|---------------------------------------|-----------|-----|-----------|-------------|-------------------|
|    | Copy to Clipboard<br>Save as WMF file |           |     |           |             |                   |
|    | Plot Setting                          |           |     |           |             |                   |
|    | Exit                                  |           |     |           |             |                   |

| OPTION            | EFFECT                                                                      |
|-------------------|-----------------------------------------------------------------------------|
| Copy to Clipboard | Copy graphics to Clipboard and you can later 'Paste' the graphics into a    |
|                   | drawing package in vector format.                                           |
| Save as WMF file  | Save graphics as a vector WFM file and you can later open file in a drawing |
|                   | package.                                                                    |
| Plot Setting      | ADJUST VGP SCREEN SETTINGS                                                  |
| Exit              | END GMAP                                                                    |

# Projection

| Organize   | Projection Continent | VGP | Animation | Euler Poles | GPlates Utilities |
|------------|----------------------|-----|-----------|-------------|-------------------|
| Screen     | Mollweide            |     |           |             |                   |
| Central Me | Sanson-F             | I   |           |             |                   |
| Longitude  | Galls                |     |           |             |                   |
| Latitude   | Orthogonal           |     |           |             |                   |
| Grid       | Schmidt              | I   |           |             |                   |
| Redr       | Wulf                 |     |           |             |                   |
| 1 100      | Spinning Globe       |     |           |             |                   |

In GMAP you can select between 6 different projections. There is also a *Spinning Globe* (Orthogonal) option. The latter is rotated by holding down the left-hand mouse button. Only implemented for plotting CONTINENTS and VGPs (not Animation files) and can only plot one continental and VGP file at the time.

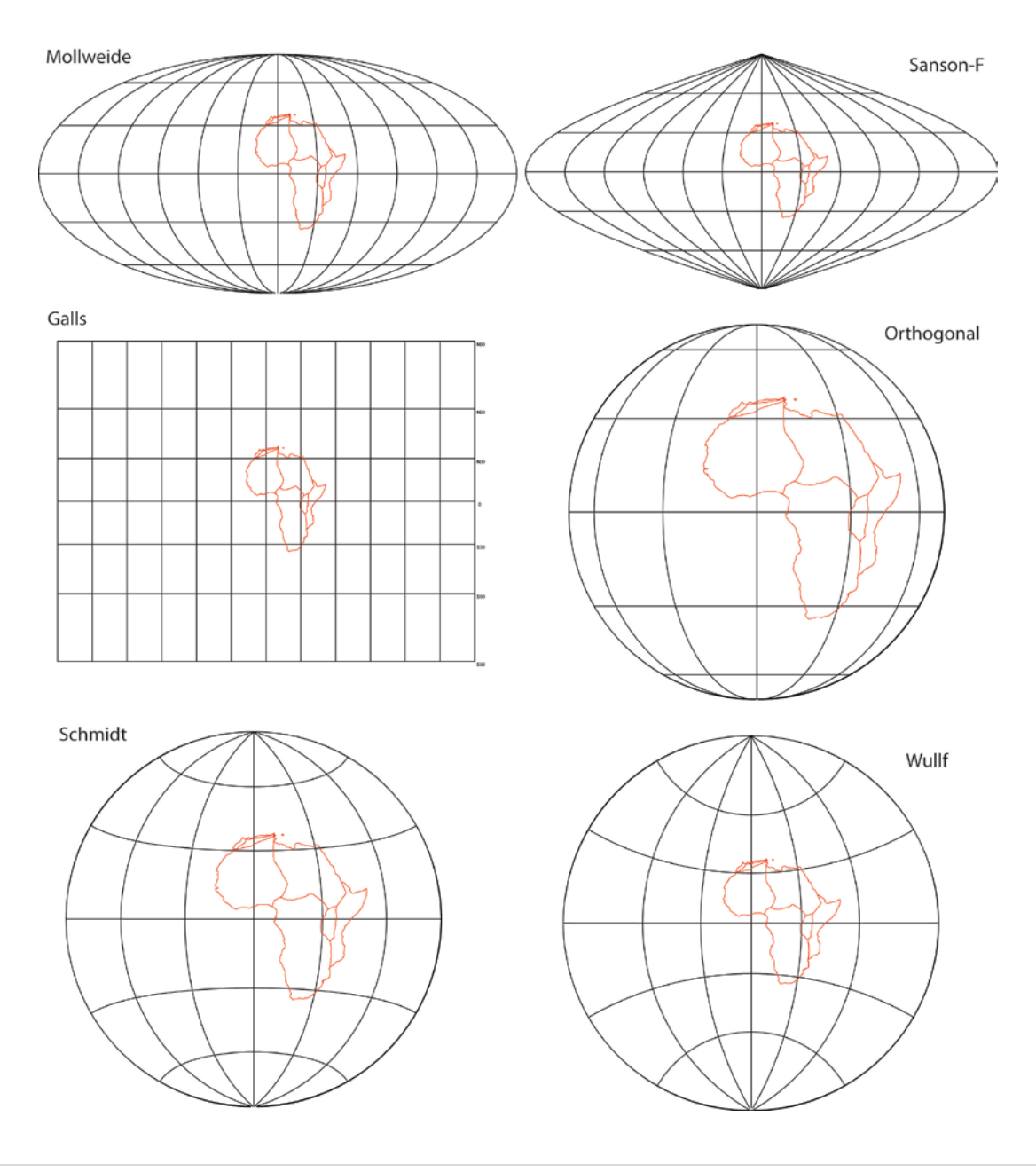

#### Continent

| Organize   | Projection                                         | Continent VG | P Animation | Euler Poles | <b>GPlates Utilities</b> |
|------------|----------------------------------------------------|--------------|-------------|-------------|--------------------------|
| Screen     |                                                    | Open         |             |             |                          |
| Central Me | ridian                                             | Merge        |             |             |                          |
| Longitude  | 0                                                  | Library      |             |             |                          |
| Latitude   | 0                                                  | Import Shap  | efile       |             |                          |
| Grid       | 30                                                 | Save As      |             |             |                          |
| Redra      | aw                                                 | Draw         |             |             |                          |
| 1009       | <mark>∕∕                                   </mark> | Rotate       |             |             |                          |
|            |                                                    |              |             |             |                          |

| OPTION           | EFFECT                                                 |
|------------------|--------------------------------------------------------|
| Open             | LOAD A CONTINENT FILE                                  |
| Merge            | MERGE CONTINENT FILES IN MEMORY                        |
| Library          | DISPLAY CONTINENTAL LIBRARY FILES (see below)          |
| Import Shapefile | IMPORT AND DRAW AN ARCG-GIS SHAPE FILE                 |
| Save As          | SAVE A CONTINENT FILE                                  |
| Draw             | SCREEN DISPLAY OF CONTINENT                            |
| Rotate           | ROTATE CONTINENT ACCORDING TO A PRE-DEFINED EULER-POLE |

Continental files are located in *c:\gmap\data\continents* and they are typically named as *101\_North American craton\_1100.C97*. The leading number generally follows GPlates/Plates format followed by a named description. The final numbers indicate from when (in million years) the shape of the continent or terrane is valid. All continents can be selected interactively in the 'CONTINENT Library' option (see below). The library continents are those used in Torsvik et al. (2012).

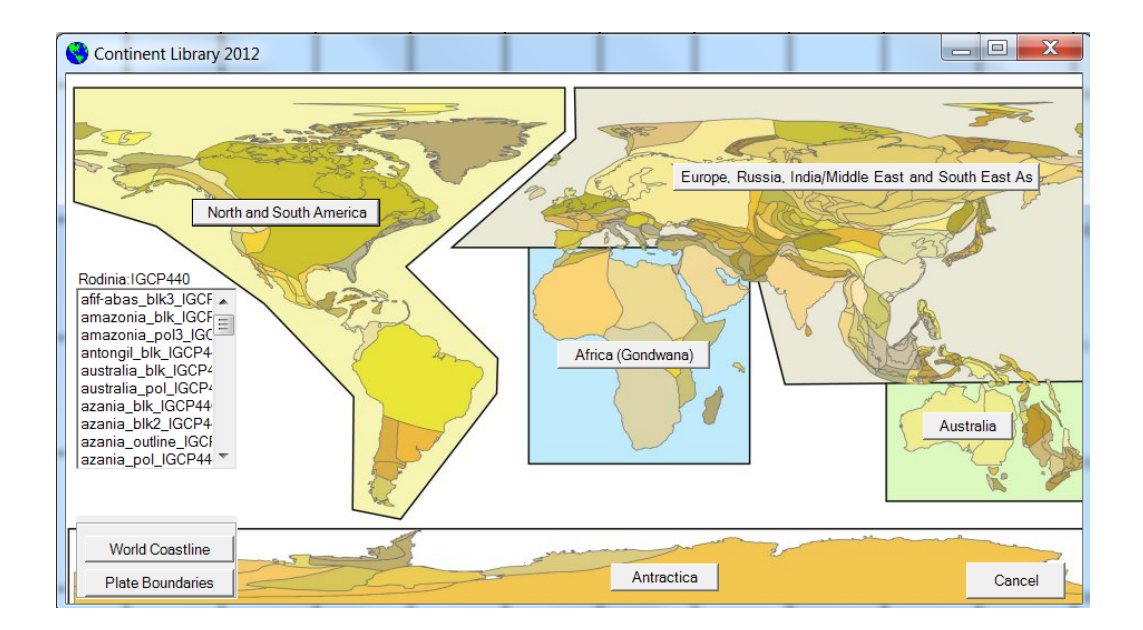

#### VGP

| Organize   | Projection | Continent | VGP | Animation     | <b>GPlates Utilities</b> |  |
|------------|------------|-----------|-----|---------------|--------------------------|--|
| Screen     |            |           | 0   | pen           |                          |  |
| Central Me | ridian     |           | Ν   | 1erge         |                          |  |
| Longitude  | 0          |           | Li  | ibrary        |                          |  |
| Latitude   | 0          |           | S   | ave As        |                          |  |
| Grid       | 30         |           | D   | raw           |                          |  |
| Redr       | aw         |           | R   | otate         |                          |  |
| ▲ 100      | % ▶        |           | V   | GP Reconstruc | t                        |  |
| 🖾 Blank    |            |           | Т   | able and Anal | ysis                     |  |

| OPTION             | EFFECT                                                  |
|--------------------|---------------------------------------------------------|
| Open               | LOAD A VGP DATA FILE                                    |
| Merge              | MERGE VGP FILES                                         |
| Library            | SELECT VGP FILES FROM A PRECOMPILED LIBRARY (see below) |
| Save As            | SAVE A VGP DATA FILE                                    |
| Draw               | SCREEN DISPLAY OF VGP DATA                              |
| Rotate             | ROTATE VGP ACCORDING TO A REDEFINED EULER-POLE          |
| VGP Reconstruct    | MAKE A RECONSTRUCTION BASED ON A VGP                    |
| Table and Analysis | SHOW/EDIT/MANIPULATE VGP IN TABLE FORM                  |

VGP files are located in *c:\gmap\data\VGPs* and the interactive "VGP Library" option seen below in located in *c:\gmap\data\VGPs\Library Paths ESR2012*. This library contain the files built in Torsvik et al. (2012) and you can select between files with raw pole data (-Raw) or running mean APW paths (\_RM, 20 Myr window). The table to the right contains the same files as in the left-hand table but clastic sediments are corrected for potential inclination shallowing using a flattening factor (f) of 0.6. All corrected files are identified by \_F6.

| 🖳 frmVGPLibrary                                                                                                    |                                                                                                    |                                                                                                    |                                                                             |
|----------------------------------------------------------------------------------------------------|----------------------------------------------------------------------------------------------------|----------------------------------------------------------------------------------------------------|-----------------------------------------------------------------------------|
| ELSEVIER                                                                                                    | Contents lit<br>Earl<br>journal homepag                                                                                                    | EARTH- CEINCE                                                                                                    |                                                                             |
| Phanerozoic<br>Trond H. Torsvi<br>Pavel V. Doubro<br>Joseph G. Meer                                                                                                    | : <b>polar wander, palaeo</b> g<br>k <sup>a.b.c.d.*</sup> , Rob Van der Voo <sup>a.e</sup><br>ovine <sup>a.b</sup> , Douwe J.J. van Hinsl<br>t <sup>J</sup> , Phil J.A. McCausland <sup>k</sup> , L. I | geography and dynamics<br><sup>c</sup> , Ulla Preeden <sup>f</sup> , Conall Mac Niocaill <sup>g</sup> , Bernhard S<br>bergen <sup>a.b</sup> , Mathew Domeier <sup>e.b</sup> , Carmen Gaina <sup>a,</sup><br>Robin M. Cocks <sup>1</sup>          | iteinberger <sup>h.a.b</sup> ,<br><sup>b</sup> , Eric Tohver <sup>i</sup> , |
| Running Mean (20 Myr)<br>Baltica_StableEurope<br>Global_SAfrica_Raw.<br>Global_SAfrica_Raw.<br>Gondwana_Raw.vgp<br>Gondwana_Raw.vgp<br>Laurentia_Raw.vgp<br>Laurentia_Raw.vgp | window) APW Paths<br>a_Raw.vgp<br>a_RMvgp<br>vgp<br>gp                                                                                                    | Running Mean with clastics corrected for flattening (f=0.6)<br>Baltica_StableEurope_F6_RM.vgp<br>Global_SAfrica_F6_RM.vgp<br>Global_SAfrica_Raw_F6.vgp<br>Gondwana_F6_RM.vgp<br>Gondwana_F6_RM.vgp<br>Laurentia_F6_RM.vgp<br>Laurentia_F6_RM.vgp | Cancel                                                                      |

#### Animation

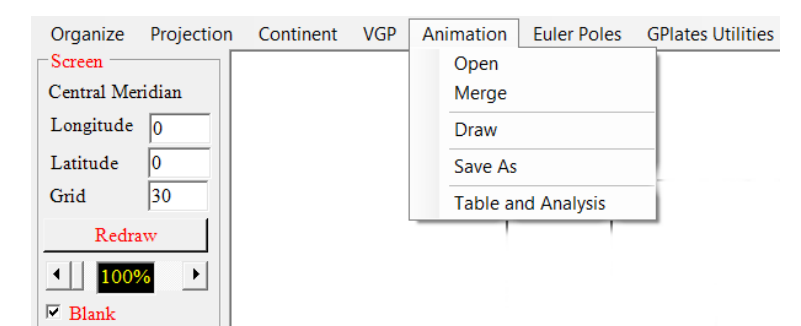

| OPTION             | EFFECT                                 |
|--------------------|----------------------------------------|
| Open               | LOAD AN ANIMATION FILE                 |
| Merge              | MERGE ANIMATION FILES                  |
| Draw               | SCREEN DISPLAY OF ANIMATION FILE       |
| Save As            | SAVE AN ANIMATION FILE TO DISK         |
| Table and Analysis | SHOW/EDIT ANIMATION FILE IN TABLE FORM |

GMAP also includes an animation library that is controlled with the "Animation Library" controller that is located at the right-hand side of the startup form (see below). Pre-made reconstructions (animations) are those of Torsvik et al (2012) and they are in a palaeomagnetic frame without any true polar wander (TPW) corrections. Animations have been prepared in 5 Myr intervals back to 540 Ma. Type a reconstruction age and click 'Apply' or use arrows to go back and forth in time. To avoid doing the entire world you can activate 'Filter Animations' and select the areas you want to be reconstructed.

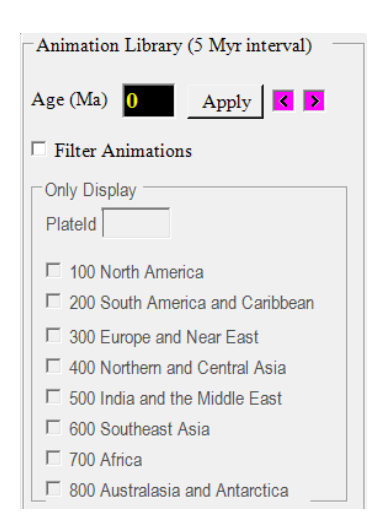

#### Euler

| Organize   | Projection                                         | Continent | VGP | Animation | Eu | ler Poles | GPlates Utilities |
|------------|----------------------------------------------------|-----------|-----|-----------|----|-----------|-------------------|
| Screen     |                                                    |           |     |           |    | Set Eule  | r Pole            |
| Central Me | ridian                                             |           |     |           |    | Rotate a  | point             |
| Longitude  | 0                                                  |           |     |           |    | Calculate | e Euler Poles     |
| Latitude   | 0                                                  |           |     |           |    | Add Eule  | er Poles          |
| Grid       | 30                                                 |           |     |           | _  |           |                   |
| Redra      | aw                                                 |           |     |           |    |           |                   |
| 100        | <mark>∕∕                                   </mark> |           |     |           |    |           |                   |
| ✓ Blank    |                                                    |           |     |           |    |           |                   |
| Diam       |                                                    |           |     |           |    |           |                   |

| OPTION                | EFFECT                                                    |
|-----------------------|-----------------------------------------------------------|
| Set Euler Pole        | DEFINE A EULER POLE AND ROTATION ANGLE                    |
| Rotate a point        | PERFORM AN EULER ROTATION                                 |
| Calculate Euler Poles | CALCULATE AN EULER POLE                                   |
| Add Euler Poles       | CALCULATE AN EULER POLE BASED ON TWO SEPARATE EULER POLES |

# **GPlates Utilities**

| Organize   | Projection | Continent | VGP | Animation | Euler Poles | GP | lates Utilities |                     |             |   |
|------------|------------|-----------|-----|-----------|-------------|----|-----------------|---------------------|-------------|---|
| Screen     |            |           |     |           |             |    | Read GPlates    | Rotation File       |             | Ī |
| Central Me | ridian     |           |     |           |             |    | Calculate Pla   | te Velocities       |             |   |
| Longitude  | 0          |           |     |           |             |    | Find or Calcu   | late Euler Rotatio  | ons         |   |
| Latitude   | 0          |           |     |           |             |    | Calculate GP    | lates Rotation File | e from VGPs |   |
| Grid       | 30         |           |     | Г         |             | _  |                 |                     |             |   |
| Redr       | aw         |           |     |           |             |    |                 |                     |             |   |

| OPTION                                    | EFFECT                                                |
|-------------------------------------------|-------------------------------------------------------|
| Read GPlates Rotation File                | Read a standard GPlates formatted rotation file       |
|                                           | (original format)                                     |
| Calculate Plate Velocities                | Calculate plate velocities from GPlates Rotation File |
| Find or Calculate Euler Rotations         | Find raw data in GPlates file or calculate abslute    |
|                                           | rotation parameters                                   |
| Calculate GPlates Rotation File from VGPs | From VGP file create the Euler data needed in         |
|                                           | GPlates                                               |

#### **3.0 LEFT-HAND PANEL**

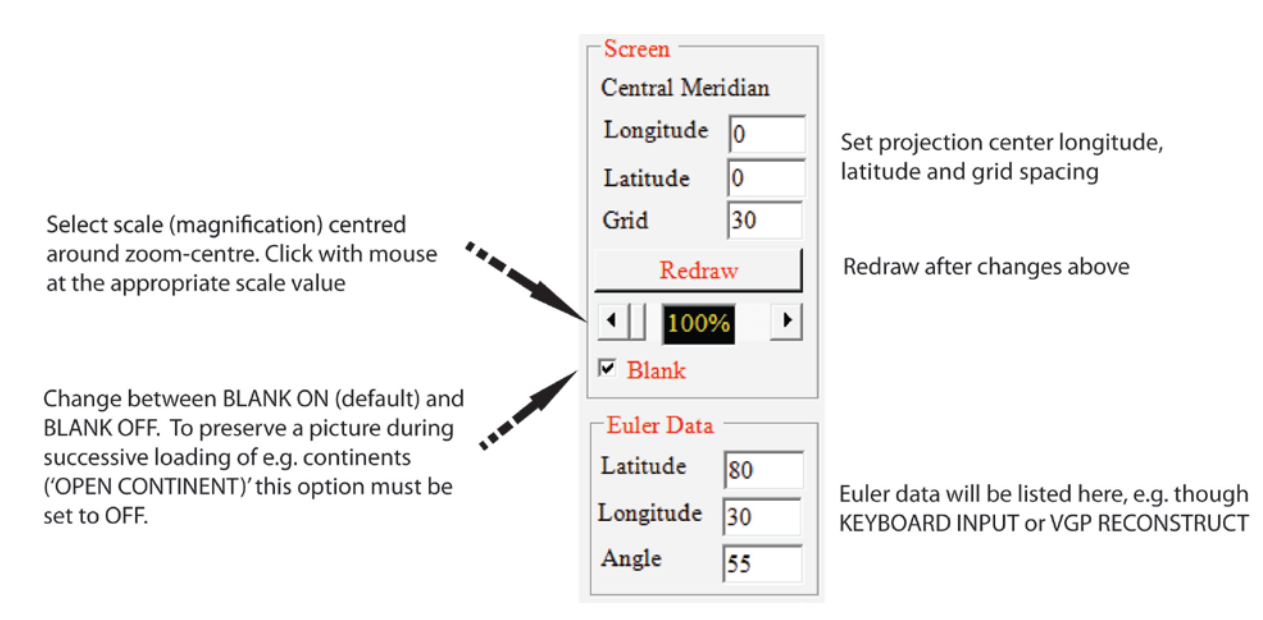

| PANEL OPTION | EFFECT                                                             |
|--------------|--------------------------------------------------------------------|
| Central      | SET LATITUDE AND LONGITUDE FOR PROJECTION CENTER, AND GRID SPACING |
| Meridian     |                                                                    |
| Redraw       | CLOCK AFTER CHANGING CENRAL MERIDIAN OR GRD SPACING                |
| Blank        | CHANGE BETWEEN BLANK ON AND BLANK OFF. BLANK ON IS DEFAULT, AND TO |
|              | PRESERVE A PICTURE DURING SUCCESSIVE LOADING OF                    |
|              | CONTINENTS ('OPEN CONTINENT)' THIS OPTION MUST                     |
|              | BE SET TO OFF. CLICK WITH MOUSE FOR THE                            |
|              | APPROPRIATE STATE                                                  |
| Scale        | SELECT SCALE (MAGNIFICATION) CENTRED AROUND ZOOM-CENTRE            |
|              | CLICK WITH MOUSE AT THE APPROPRIATE SCALE VALUE (50-2000%)         |

#### 4.0 Continent/VGP/Animation

#### 4.1 OPEN (CONTINENT, VGP or ANIMATION files)

A list of CONTINENT (file extension .C97), VGP (file extension .VGP) or ANIMATION (file extension .A97) are displayed. Select the appropriate directory, drive and file name followed by <OK>. A range of CONTINENT/VGP/ANIMATION files can be found in c:\gmap\data\continents, c:\gmap\data\VGPs and c:\gmap\data\ANIMATIONS. The CONTINENTS are also found in the ANIMATION directory but all files in this directory are 'Read Only' to avoid overwriting original system files. CONTINENTS starting with a 3-digit number mainly follows GPlates (Plates) conventions

#### 4.2 MERGE (CONTINENT, VGP or ANIMATION)

This option is identical to that described above, but the selected file will be merged with an existing CONTINENT/VGP/ANIMATION file in memory. These combined data can later be saved to a disk-file using option `SAVE AS' (CONTINENT/VGP or ANIMATION). Note, however, that the maximum permitted number of co-ordinates in a single continent outline is 30000 and 2000 data-points in a VGP file.

# 4.3 SAVE AS (CONTINENT, VGP or ANIMATION)

The purpose of this routine is to save modified CONTINENT, VGP or ANIMATION data to disk files. Merged CONTINENT files, EDITED CONTINENTS or rotated CONTINENT data can be saved under a new file name. The latter is useful for constructing ancient terranes or storing palaeogeographic maps. In option `DRAW CONTINENT' one can also add points/lines to the existing CONTINENT file which can later be saved under this option.

# 4.4 ROTATE (CONTINENT or VGP)

Define euler-data before selecting this option, either manually using the `KEYBOARD INPUT' option in the Euler-menu or from a file using the `OPEN' option. When rotating VGP's one can also rotate the sampling site latitude and longitude, to permit the generation of proper error ovals on data in their rotated positions.

Note that the CONTINENT outline/VGP's in memory are changed during rotation. To later perform a rotation on the original data-set the original continent file must first be re-loaded. Compound rotations can be performed using `KEYBOARD INPUT' and `ROTATE CONTINENT/VGP' repeatedly.

# Example of compound rotation:

**Problem:** You wish to rotate the North American craton to its Devonian palaeoposition according to palaeomagnetic data from BALTICA.

- (1) Select option `OPEN CONTINENT'
- (2) Open North America craton (file = \data\continents\101\_North American craton\_1100.C97)
   (If you now use option `DRAW CONTINENT', a map like Fig. 3A will appear on the screen)
- (3) Use option `KEYBOARD INPUT' in the 'Euler Rotations' menu to register the rotation pole and angle which corrects for the Mesozoic/Cenozoic opening of the North Atlantic (e.g. use a classic Bullard et al. (1965) fit: c. 87 (latitude), 27 (longitude) and 37 (Euler-angle).
- (4) Select option `ROTATE CONTINENT'. The continent outline will then be adjusted for the opening of the North Atlantic (If you then use option `DRAW CONTINENT', a map like Fig. 3B appears on the screen).
- (5) Select option `OPEN VGP'.
- (6) Open the fitted APW path for BALTICA/Europe (e.g. file data\VGPs\Baltica\_Europe\_2012.vgp supplied with the GMAP package).
- (7) Select option `TABLE VGP' in the VGP menu.
- (8) Select reference pole (e.g. pole 41 corresponding to an age of 400 Ma) by clicking the appropriate line at the line-number column.
- (9) Select sub-option `RECONSTRUCT'.

| C VGP Reconstruction       |                          |
|----------------------------|--------------------------|
| Continent:101_North Americ | can                      |
| South Pole                 | VGP Latitude<br>0.34     |
| C North Pole               | VGP Longitude<br>320.33  |
|                            | <u>Ok</u> <u>C</u> ancel |

Select south-pole and click the <OK> option.

#### Result

Continent data, already corrected for the opening of the North Atlantic is rotated by an amount which brings the selected reference VGP to the Southpole. Note that the Euler Rotation Pole required to do this will become the current Euler Pole setting which is displayed below the main menu, and can be used by option `ROTATE CONTINENT' to position other continents in a Devonian reconstructed position. North American craton will be displayed on the screen in a Devonian (400 Ma) configuration in 'European' co-ordinates.

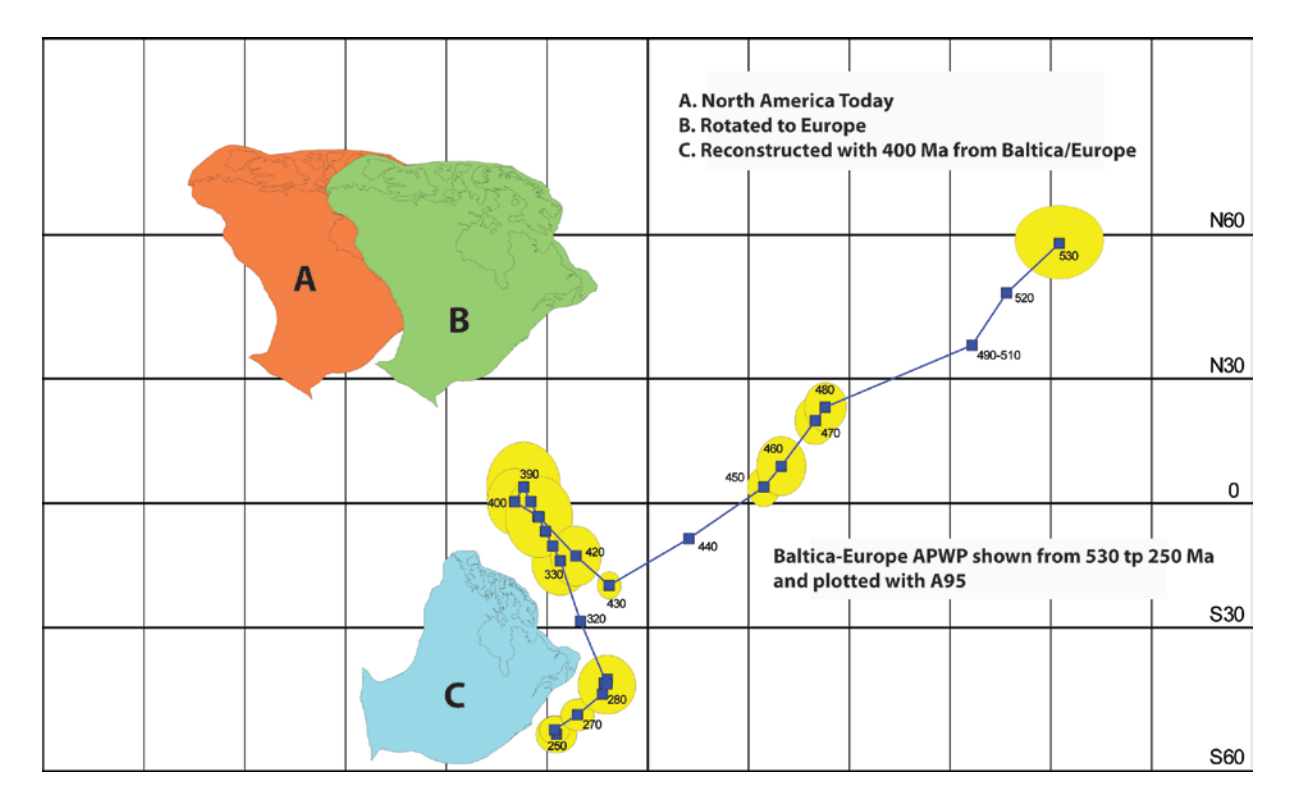

**FIGURE 3** Example of compound rotation. (A) North-American craton displayed in present position. (B) Rotated into a Bullard et al. fit (lat=87, long=27, angle=37) with Europe, taking account of the opening of the North Atlantic.(C) The 'corrected' NAM positioned according to pole 41 in VGP file \data\VGPs\Baltica\_Europe\_2012.

# 4.5 VGP RECONSTRUCT

This option performs a reconstruction based on a VGP inputted from the keyboard. Enter VGP latitude and longitude and state whether it is a SOUTH (s) or NORTH (n) pole.

Example of how to produce a display for a map of the Permian palaeo-position for Baltica:

- 1. Load BALTICA (file = \data\continents\302\_Baltica\_1100.C97) using `OPEN CONTINENT'
- 2. Select option `VGP RECONSTRUCT' and enter -45 (VGP latitude) and 340 (VGP Longitude)
- 3. Select South-pole and click on <OK>.

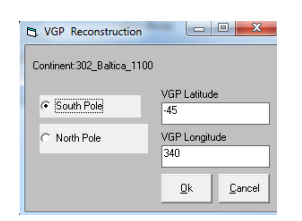

4. BALTICA will be displayed in 'DRAW CONTINENT' in its PERMIAN position (see below).

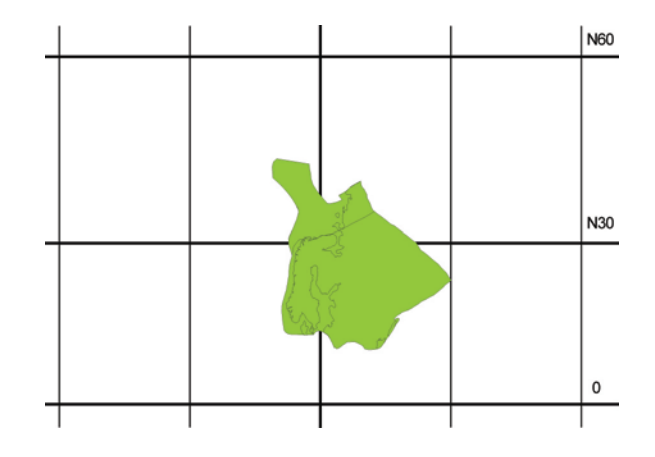

4.6 DRAW CONTINENT (or VGP & ANIMATION)

In this option a CONTINENT, VGP or ANIMATION file is displayed on the screen using the pre-defined projection. The plot is centered on a `zoom-center', which by default is 0,0 (LAT,LONG). Blanking is ON by default.

# **5.0 Euler Rotations**

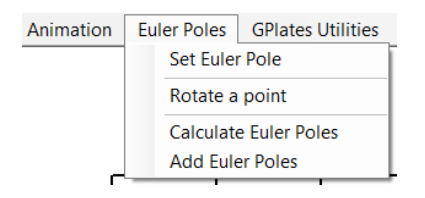

# 5.1 SET EULER POLE

This option enables the input of an Euler rotation pole from the keyboard which can subsequently be used by options `ROTATE CONTINENT (or VGP)' or `EULER ROTATION'.

#### **5.2 ROTATE A POINT**

This utility routine performs Euler-rotations on VGP's entered interactively from the keyboard. The currently registered Euler Pole is used.

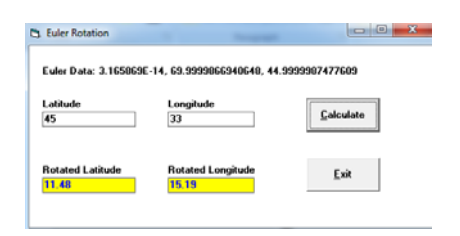

# **5.3 CALCULATE EULER POLES**

This option enables calculation of an Euler rotation pole based on manual input of two geographic point (co-ordinates) or poles. Enter Latitude (LAT) and Longitude (LONG) for pole A and B, and the resultant rotation pole (Latitude & Longitude) and amount of rotation (Angle) will be displayed.

| OLE A             | Latitude<br>33        | Longitude<br>55        |                   |
|-------------------|-----------------------|------------------------|-------------------|
| OLE B             | Latitude<br>12        | Longitude              |                   |
| ULER POLE         | Latitude<br>-52.59063 | Longitude<br>86.859207 | Angle<br>43.7079. |
| Note that this or | ocedure do pot        |                        |                   |

# 5.4 ADD EULER POLES

This option add/concatenates two Euler poles into a single resultant Euler pole. Enter latitude, longitude and angle for the two Euler poles and click on <Calculate>.

| dd Euler Poles                                   |                |                 |                |
|--------------------------------------------------|----------------|-----------------|----------------|
| POLE A                                           | Latitude<br>34 | Longitude<br>55 | Angle<br>18    |
| POLE B                                           | 22             | 12              | 13             |
| COMBINED                                         | 33.19612       | 35.07643        | 29.21585       |
|                                                  |                |                 |                |
| Right-hand rules<br>must be less than<br>degrees | angles<br>180  | Calculate       | e <u>E</u> xit |

#### 6. TABLE VGP

This is one of the most frequently used options in GMAP. Upon selecting this option the following table is displayed:

| 🚽 Tal | ole VGP for c:\gm | ap\data\vgps\Library Paths ESR2012\Baltica_StableEurope_RM.vgp       |                |                |                |                | -     |       |       |     |     |      |
|-------|-------------------|----------------------------------------------------------------------|----------------|----------------|----------------|----------------|-------|-------|-------|-----|-----|------|
| Orga  | anize Edit C      | alculate Reconstruct Plot APW Paths Tools Advanced (CEED)            | Crust2Core (TH | (T) Facies (T) | (T) Timescale  | 55             |       |       |       |     |     |      |
| Clic  | k leftmost colur  | nn to select a VGP. Multiselect by Crtl or SHIFT. Select entire Tabl | e to copy to C | lipBoard by c  | licking upperr | nost left cell |       |       |       |     |     |      |
|       | No                | Q Comment                                                            | Dec            | Inc            | a95            | GLat           | GLon  | PLat  | PLon  | Dp  | Dm  | Age  |
| ۲.    | 1                 | 4C3 West Eifel Volcanics, Germany, extrusives, intrusives, 0-1       | 14.7           | 67.8           | 3.6            | 50.2           | 6.7   | -80.6 | 267.5 | 1   | 6   | 0.5  |
|       | 2                 | 4C3 East Eifel Volcanics, Germany, extrusives, 0-1Ma(QP-R)           | 5.2            | 66.6           | 4.4            | 50.4           | 7.3   | -86.4 | 296.1 | 1   | 7.3 | 0.5  |
|       | 3                 | 3 56 Volcanics NW Germany                                            | 1.5            | 61.3           | 12.9           | 48             | 9     | -84.3 | 357.7 | 1   | 0   | 8    |
|       | 4                 | 5NEW Prado section, Teruel, Spain; Abels et al., 2009                | 359.4          | 48.1           | 1.8            | 40.2           | 1.6   | -78.9 | 328.3 | -1  | 304 | 9.5  |
|       | 5                 | 5NEW Cascante, Spain; Abdul Aziz et al., 2004                        | 10.7           | 50.2           | 3.5            | 40.1           | 1.1   | -77.4 | 314.2 | -1  | 304 | 10   |
|       | 6                 | 5NEW Velay Oriental Volcanics, Massid Central, France, extru         | 1.4            | 57.6           | 6.9            | 45             | 4.2   | -84.1 | 351.2 | 1   | 8.6 | 11.5 |
|       | 7                 | 5NEW Orera, Spain; Abdul Aziz et al., 2000                           | 3.1            | 41.4           | 1.5            | 41.2           | 1.4   | -72.4 | 352   | -1  | 0   | 12   |
|       | 8                 | 4 3282 Volcanics Germany                                             | 14.1           | 62             | 4.4            | 50.8           | 8     | -77.8 | 310.8 | 1   | 0   | 24   |
|       | 9                 | 3 1506 Hocheifel Tertiary Volcanics, Germany, extrusives, an         | 1.1            | 60.2           | 3.4            | 50.3           | 7     | -80.8 | 2     | 1   | 0   | 34   |
|       | 10                | 5M NEW Lower Paleogene mudstone, Sheppy, SE England, Ali             | 1.1            | 43.2           | 6.8            | 51.3           | 1     | -63.7 | 358.6 | 0.6 | 8.4 | 52   |
|       | 11                | 5 Lundy island dikes, Wales, 45-54 Mussett et al. 1976               | 3.6            | 62.7           | 1.5            | 51.2           | 355.3 | -83   | 335   | 1   | 2.3 | 59   |
|       | 12                | 5 Vaternish Dyke Swarm Wilson et al. 1974                            | 183.4          | -65.6          | 3.5            | 57.6           | 353.4 | -76   | 340   | 1   | 5.7 | 59   |
|       | 13                | 5 Arran dykes Dagley et al. 1978                                     | 359            | 65.2           | 1.2            | 55.6           | 354.8 | -81.7 | 359.8 | 1   | 1.9 | 59.4 |

| Column#    |                                                                                     |
|------------|-------------------------------------------------------------------------------------|
| 1- Nr.     | Pole number                                                                         |
| 2Q Comment | Combined character string of Van der Voo classification/grading (1-7) and and       |
|            | pole information. This string is important and controls weighting in the fitting of |
|            | smooth APW paths. For example a pole with `Q' factor = 7 are entered as `7'         |
| 3- DEC     | Remanence Declination                                                               |
| 4- INC     | Remanence Inclination                                                               |
| 5- a95     | 95 % confidence circle on mean remanence direction                                  |
| 6- GLAT    | Latitude of sampling site                                                           |
| 7- GLON    | Longitude of sampling site                                                          |
| 8- PLAT    | Latitude of VGP                                                                     |
| 9- PLON    | Longitude of VGP                                                                    |
| 10- dp     | Half-angle of the confidence on the VGP in the direction of the palaeo-meridian.    |
|            | This column is also used to store other parameters                                  |
| 11- dm     | Half-angle of the confidence on the VGP perpendicular to the palaeo-meridian        |
|            | This column is also used to store other parameters                                  |
| 12- AGE    | VGP age. All poles must be assigned an age if a smooth path is to be fitted to      |
|            | them. During hard-copying of VGP data the age will be printed next to the pole.     |

Note that VGP files imported from the Global Palaeomagnetic Database ('Organize', 'Import') substitute column #2 with DEMAGCODE and other information. Column #12 (AGE) is a mean of Low and high magnetic age stated in the database.

# 6.1 MAIN MENU AND SUBOPTIONS

| OPTION/SUBOPTION                                      | EFFECT                                                  |
|-------------------------------------------------------|---------------------------------------------------------|
| Organize                                              |                                                         |
| Open                                                  | Open a VGP file                                         |
| Save                                                  | Save VGP File                                           |
| Save As                                               | Save VGP with a new name                                |
| New                                                   | Create a new VGP file.                                  |
| Import                                                | Import VGPs from:                                       |
|                                                       | <ul> <li>Precambrian paleomagnetic database</li> </ul>  |
|                                                       | IAGA global paleomagnetic database                      |
|                                                       |                                                         |
| Exit                                                  | Return to main menu                                     |
|                                                       |                                                         |
| Organize Edit Calculate Reconstruct Plot APW Paths T  |                                                         |
| Open                                                  |                                                         |
| Save lumn to select a VGP. Multiselect by Citl or S   |                                                         |
| New Comment Dec Inc a                                 |                                                         |
| Import                                                |                                                         |
| Export  IAGA global paleomagnetic database            |                                                         |
| Exit                                                  |                                                         |
| Edit                                                  |                                                         |
| Copy Selection to Clipboard                           | Copy rows to clipboard and e.g. paste into e.g. Excel.  |
|                                                       | Select entire Table to copy to Clipboard by clicking    |
|                                                       | uppermost left cell                                     |
| Delete row(s)                                         | Delete one or several entries in the Table. Select pole |
|                                                       | by clicking on numerical row code at the first          |
|                                                       | column. Multi-select by Crtl or SHIFT                   |
| Add a row                                             | Add a pole to the Table                                 |
| Sort Ages Increasing                                  | Sort ages                                               |
| Sort Ages Decreasing                                  | Sort ages                                               |
| Invert row(s)                                         | Invert VGP polarity of one or several poles.            |
| Invert all rows                                       | Invert VGP polarity of all poles                        |
| Insert PlateId for all VGP's (Dm column)              | Fills the Dm column with continental plate id's as in   |
| Insert Flattening factor (f) for all VGPs (Dp         | GPLates                                                 |
| column)                                               | Fills the Dp column with flattening factor (f). Typical |
|                                                       | used for clastic sediment poles and you can later       |
| Edit Calculate Reconstruct Plot APW Paths Tools       | recalculate the pole based on the given f-factor.       |
| Copy Selection to Clipboard                           |                                                         |
| Delete row(s)                                         |                                                         |
| Add a row                                             |                                                         |
| Sort Ages Increasing                                  |                                                         |
|                                                       |                                                         |
| Invert ALL rows                                       |                                                         |
| Insert PlateId for all VGPs (Dm column)               |                                                         |
| Insert Flattening factor (f) for all VGPs (Dp column) |                                                         |
| Calculate                                             |                                                         |
| Pole Statistics                                       | Calculate mean of the listed VGP's (A95)                |
| Calculate poles                                       | Determine the palaeomagnetic nole-nosition for all      |
|                                                       | data in the Table. Declination inclination and          |
|                                                       | sampling position present in data-set                   |
|                                                       |                                                         |

| Pole Reference                                        | Calculate amount of rotation and flattening.                  |
|-------------------------------------------------------|---------------------------------------------------------------|
|                                                       | Enter Reference Pole and A95                                  |
| Calculate Dec / Inc                                   | Calculate declination and inclination                         |
|                                                       | Based on VGP latitude & longitude and sampling                |
|                                                       | nosition                                                      |
| Palaalatituda Reference                               | Enter latitude & longitude (antional) for which               |
|                                                       | Enter latitude & longitude (optional) for which               |
|                                                       | palaeolatitudes are to be determined. Note that               |
|                                                       | latitude & longitude will replace original sampling           |
|                                                       | co/ordinates in the VGP Table. This enables the               |
|                                                       | operator to calculate 'local' declination and                 |
|                                                       | inclinations at the selected reference locality.              |
| Single VGP Calculation                                | Calculate a pole based on declination, inclination and        |
|                                                       | sampling location                                             |
| Non-dipole field correction                           | Type G1 and G2 (octupole) contribution and a new              |
|                                                       | inclination and pole will be calculated for the entire        |
|                                                       | table                                                         |
| Inclination Error Correction (fix f-value al          | Type f (flattening factor) and inclination and pole will      |
| rows)                                                 | be recalculated                                               |
| Inclination Error Correction (f-value from            | Inclination and note recalculated from f-value in dn          |
| dn column)                                            | column                                                        |
|                                                       | column                                                        |
| Calculate Deconstruct Diet ADW Daths Tools Advan      |                                                               |
| Pole Statistics                                       |                                                               |
| Calculate Poles                                       |                                                               |
| Pole Reference                                        |                                                               |
| Calculate Dec / Inc                                   |                                                               |
| Paleolatitude Reference                               |                                                               |
| Single VGP calculation                                |                                                               |
| Non-dipole field corrections                          |                                                               |
| Inclination Error correction (fix f-value all rows)   |                                                               |
| Inclination Error correction (t-value from dp column) |                                                               |
|                                                       |                                                               |
| Reconstruct                                           | Perform a reconstruction based on a VGP in the table          |
|                                                       | Note - Load a continent prior to this operation               |
| VGP Reconstruction                                    | <ul> <li>Select reconstruction pole by clicking on</li> </ul> |
| Continent:c:\gmap\data\contine                        | numerical row code at the first column                        |
| VCP Letitude                                          | Select North or South pole                                    |
| C South Pole -74                                      | Resulting reconstruction will be displayed in                 |
| North Pole VGP Longitude                              | mode 'DRAW CONTINENT'                                         |
| 3                                                     |                                                               |
| Ok Cancel                                             |                                                               |
|                                                       |                                                               |
| Plot                                                  |                                                               |
| Dec-Inc Stereoplot (Wulf)                             | Display declination and inclinations in a Wulf plot           |
| Palaeolatitude                                        | Calculate and display latitudes based on inclination          |
| Histograms (Means)                                    | Display data in histograms (use any column in Table)          |
| Apparent Polar Wander                                 | Calculate APW (from running mean or spline path)              |
|                                                       | and display in X-Y plot                                       |
| Plot APW Paths Tools Advance                          |                                                               |
| Dec-Inc Stereoplot (Wulf)                             |                                                               |
| Palaeolatitude                                        |                                                               |
| Apparent Polar Wander                                 |                                                               |
|                                                       |                                                               |

| APW Paths                                                                                            |                                                                       |
|----------------------------------------------------------------------------------------------------|-----------------------------------------------------------------------|
| Build Running Mean Path                                                                              | Fit a smooth APW path to the data in the Table using running means    |
| Build a Spline Path                                                                                  | Fit a smooth APW path to the data in the Table using splines          |
| Voo Grading (Q)                                                                                      |                                                                       |
| Timescale (not updated)                                                                              |                                                                       |
| APW Paths Tools Advanced (CEED) Crust2Core (THT) F<br>Build Running Mean Path<br>& Build Spline Path |                                                                       |
| Date a Paleomagnetic Pole with the APW Path                                                          |                                                                       |
| Rotate APW Path (poles) to a new reference frame                                                     |                                                                       |
| Calculate Point Velocity and Rotation from APW Path                                                  |                                                                       |
| Compare and fit APW Paths                                                                            |                                                                       |
| Interpolate APW Path                                                                                 |                                                                       |
| Fit Small Circle Segments to APW Path                                                                |                                                                       |
| Fit Great Circle Segments to APW Path                                                                |                                                                       |
| Voo Q-factor grading of Poles                                                                        |                                                                       |
| Tools                                                                                                |                                                                       |
| Calculate Euler poles for VGPs                                                                       | Calculate Euler poles for entire Table. Select North                  |
| Check poles                                                                                          | Cross-checking type pole and calculated from dec,<br>inc and location |
| Interpolate VGPs                                                                                     | Interpolating by typing interval                                      |
| Non-dipole Field vs. Latitude                                                                        | Draw a graph based on G1 and G2                                       |
| Inclination Error vs. Latitude                                                                       | Draw a graph based on f (flattening factor)                           |
| Velocity                                                                                             | Engage calculation of velocties from VGPs (very old                   |
| Tools                                                                                                | routine)                                                              |
| Check Poles                                                                                          |                                                                       |
| Interpolate VGP's                                                                                    |                                                                       |
| Non-dipole Field vs Latitude (graph)                                                                 |                                                                       |
| Velocity                                                                                             |                                                                       |

Note: All alterations to data in the Table will only affect the dataset in memory, and not on the disk. To save alterations made in 'TABLE VGP' to disk, use option 'SAVE AS (VGP)' in the main menu.

# 6.2 IMPORT

# 6.2.1. Precambrian paleomagnetic database

| Organize  |           |          |                |        |         |              |        |       |         |        |            |        |                   |      |    |     |   |     |
|-----------|-----------|----------|----------------|--------|---------|--------------|--------|-------|---------|--------|------------|--------|-------------------|------|----|-----|---|-----|
| Copy to V | SP Format | Ì        |                |        |         |              |        |       |         |        |            |        |                   |      |    |     |   |     |
| Exit.     |           |          |                |        |         |              |        |       |         | -      |            |        |                   |      |    |     |   |     |
| LOMAGAGE  | 0 HIM     | GAGE 400 | Q-Factor (1-7) | >= 1   | Authors | Tor          | Craton | Bal   | Country | -1 1 3 | Filter Res | et     |                   |      |    |     |   |     |
|           | 10        |          |                | (co. t |         |              |        |       |         |        |            |        |                   |      |    |     |   |     |
|           |           |          |                |        |         |              |        |       |         |        |            |        |                   |      |    |     |   |     |
| ID        | RES#      | т        | Rock unit      | C      | Comp    | Craton       | Slot   | Silon | LMA     | HMA    | Isoage     | Met    | Age<br>references | Age  | в  | N   | Р | R%  |
| 2         | 100157    | 1        | Alnö carbo     | SE     | HT      | Baltica-Rest | 62.5   | 17.5  | 490     | 590    | 584 ű 7    | 8, C   | Meert et al.      | 540  | 6  | 40  | N | 0   |
| 222       | 8764      | . 1      | Fen complex.   | NO     |         | Baltica-Rest | 59.3   | 9.1   | 568     | 598    | 583 ű 15   | c      | Meert et al.      | 584  | 6  | 78  | R | 100 |
| 223       | 100156    | i.       | Alnö carbo     | SE     | HT      | Baltica-Rest | 62.5   | 17.5  | 577     | 591    | 584 ű 7    | c      | Moort ot al.      | 584  | 5  | 27  | N | 0   |
| 224       | 497271    | 1        | Alnö carbo     | SE     | LT      | Baltica-Rest | 62.5   | 17.5  | 577     | 591    | 584 ű 7    | c      | Meert et al.      | 584  | 15 | 73  | N | 0   |
| 322       | 3635      | 4        | Egersund d     | NO.    |         | Baltica-Rest | 58.4   | 6.2   | 613     | 619    | 616 ű 3    | 9      | Bingen et al      | 616  | 4  | 35  | N | 0   |
| 323       | 100017    | 1        | Egersund d     | NO     |         | Baltca-Rest  | 58.8   | 5.9   | 613     | 619    | 616 ű 3    | 9      | Bingen et al      | 616  | 9  | 68  | N | 0   |
| 364       | 7740      | 5        | Nyborg form.   | NO     | HT      | Baltice-Rest | 70.1   | 28.7  | 646     | 660    | 653 ű 7    | e/f    | Torsvik et al.    | 653  | 6  | 55* | N | 0   |
| 367       | 497253    | 5        | Nyborg form    | NO     | LT      | Beltice-Rest | 70.1   | 28.7  | 603     | 703    | 1.000      | a, elf | APWP, Tors        | 653  | 1  | 9*  | N | 0   |
| 368       | 497255    | 5        | Nyborg form    | NO     | IT      | Baltica-Rest | 70.1   | 28.7  | 603     | 703    |            | a, e.7 | APWP, Tors        | 653  | 1  | 5*  | N | 0   |
| 630       | 8299      | 1        | Hunnedalen.    | NO     |         | Baltica-Rest | 58.9   | 7     | 821     | 875    | 848 Åt 27. | c, h   | Welderhoug        | 848  | 8  | 69  | N | 0   |
| 662       | 9280      | - i      | Egersund u     | NO     |         | Baltica-Rest | 58.3   | 6.9   | 870     | 930    | 931 ű 3    | a, g   | APWP, Sch.        | 900  | 5  | 24  | N | 0   |
| 2540      | 49693     | 1        | Dividalen ba   | NO     | A       | Baltica-Rest | 68.2   | 19.5  | 1845    | 1905   | 1875 ű 3   | a      | Rehnstrågu        | 1875 | 1  | 7   | N | 0   |

# 6.2.2. IAGA global paleomagnetic database

| 🖶 Gh | obalPMDbas | e distance for | - And the second | -            |                    |               |            |           |          |         |        |                  |                 |      |            |          |          | 1         | 91 <b>- X</b> |
|------|------------|----------------|------------------|--------------|--------------------|---------------|------------|-----------|----------|---------|--------|------------------|-----------------|------|------------|----------|----------|-----------|---------------|
| Org  | anize      |                |                  |              |                    |               |            |           |          |         |        |                  |                 |      |            |          |          |           |               |
|      | Copy to VG | Pormat         |                  |              |                    |               |            |           |          |         |        |                  |                 |      |            |          |          |           |               |
|      | Exit       |                | GAGE 200         | Demog Code   | (0-5)>= 3          |               | Remanence  | Mode      | Continen | t Ahica | Coun   | try South Africa | Authors         |      |            |          |          |           |               |
|      |            |                |                  | Stereoplots  | and vector plots a | and more (. 💌 | Selectfrom | n.,       | • Africa |         | • Sout | h Africa 💌       | Published since | 1940 | Filter     |          |          |           |               |
|      | ID         | REFNO          | Rockname         | Place        | CONTINENT          | Dec           | Inc        | ED95      | SLAT     | SLONG   | PLAT   | PLONG            | Dp              | Dm   | MeanMAGAGE | LOMAGAGE | HIMAGAGE | Demagcode | Authors       |
| •    | 539        | 1416           | Bakkeveld        | Cape Provin  | Africa             | 359           | -58        | 5         | -33.5    | 19      | 85     | 206              | 5.5             | 7.3  | 2.5        | 0        | 5        | 4         | Bachtada      |
| 1    | 2398       | 1085           | Kimberite pi     | South Africa | Africa             | 330.3         | -67.5      | 12.4      | -28.8    | 24.6    | 58.2   | 237.2            | 15.3            | 15.3 | 84         | 81       | 87       | 3         | McFedde       |
|      | 2525       | 2293           | Cretaceous       | South Africa | Africa             | 345.7         | -69.1      |           | -29      | 26      | 64.1   | 226.1            | 5.2             | 5.2  | 90.5       | 81       | 100      | 4         | Hargrave      |
|      | 2471       | 1225           | Monastery a.     | South Africa | Africa             | 350           | -68.7      | 8.4       | -28.9    | 28.3    | 65.7   | 223.3            | 12              | 14.2 | 88         | 84       | 92       | 3         | Hargrave      |
|      | 3042       | 2293           | Creteceous       | South Africa | Africa             | 310.1         | -55.9      |           | -28.5    | 24      | 47.6   | 269.9            | 9.7             | 9.7  | 129        | 113      | 145      | 4         | Hargrave      |
|      | 3180       | 1225           | Swertrugge       | South Africa | Africa             | 293           | -46.4      | 26.9      | -25.5    | 26.2    | 30.8   | 277.8            | 22.2            | 34.5 | 145        | 141      | 149      | 3         | Hargrave      |
|      | 3189       | 3430           | Bumbeni Co.      | Natal, South | Africa             | 112           | 45         | 1 100 100 | -27.8    | 32.3    | 30.2   | 285.9            | 8.1             | 8.1  | 146        | 145      | 147      | 4         | Hargrave      |
|      | 3279       | 2293           | Mzongewe         | South Africa | Africa             | 33.4          | -75        | 8.6       | -30.3    | 29      | 50.6   | 186.1            | 14.6            | 14.6 | 152        | 148      | 156      | 4         | Hargrow       |
|      | 3591       | 3114           | Lebombo B        | Northeast S. | Africe             | 337.6         | -51.4      | 7         | -24      | 31.7    | 68.7   | 274.5            | 6.5             | 9.5  | 178        | 173      | 183      | 3         | Henthore      |
|      | 3606       | 3090           | Stormberg L      | South Africa | Africa             | 338,7         | -53.7      | 3.2       | -29.3    | 28.6    | 71.6   | 273.5            | 3.7             | 3,7  | 180        | 175      | 185      | 4         | Kosterov      |
|      | 3643       | 3430           | Karoo Igneo.     | South Africa | Africe             | 156           | 53         | 1000      | -30      | 25      | 62.9   | 278.3            | 3.3             | 3.3  | 184        | 178      | 190      | 4         | Horgrow       |

# 6.2 POLE REFERENCE

| 🖏 Pole Reference 🗖 🗖 🗙      |
|-----------------------------|
| Pole Latitude (- for South) |
| Pole Longitude              |
| A95                         |
| <u>D</u> k <u>C</u> ancel   |

This option is useful when dealing with displaced and rotated terranes. A reference pole in the term of latitude, longitude and A95 is required

Based on this reference pole, the declination differences between the reference and tabulated data are calculated. This provides estimates of the potential rotation angle (about a vertical axis) of each pole in the table relative to the reference pole. Differences in inclination are also calculated, which provide

estimates of palaeolatitudinal differences (or remanence flattening).

When using the `PRINT TABLE' option (above) after performing this calculation, a detailed listing of estimated rotation and flattening angles together with the associated errors will be printed. On the screen the data will be displayed from column 12 and onwards.

# 6.3 RECONSTRUCT

| Organize Reconstruct | APW Path Calculate E       | dit Plot | Tools   |     |       |       |        |        |        |        |        |        |  |
|----------------------|----------------------------|----------|---------|-----|-------|-------|--------|--------|--------|--------|--------|--------|--|
| 4RM: 90 - 110Ma      | N B VGP Reconstruction     |          | _ 0     |     | 1     |       |        |        |        |        |        |        |  |
| CLPOL                | C Continent:302_Baltica_11 | 100      |         |     |       | GLAT  | GLON   | PLAT   | PLON   | Dp (F) | Dm     | AGE    |  |
| 1 4RM:-1             | 0 -                        |          |         |     | 5.51  | 45.83 | 4.90   | -82.51 | 312.16 | 5.00   | 101.00 | 0.00   |  |
| 2 4RM: 0             | South Pole                 | VGP La   | titude  | _   | 5.17  | 45.05 | 4.27   | -81.77 | 327.21 | 7.00   | 101.00 | 10.00  |  |
| 3 4RM: 1             | D-                         | -/8.61   |         |     | 7.60  | 44.30 | 3.47   | -78.61 | 331.57 | 4.00   | 101.00 | 20.00  |  |
| 4 4RM: 2             | D - C North Pole           | VGP Lo   | naitude |     | 21.06 | 50.55 | 7.50   | -80.30 | 332.60 | 2.00   | 101.00 | 30.00  |  |
| 5 4RM W              | A                          | 352.04   | -       |     | 3.40  | 50.30 | 7.00   | -80.78 | 2.00   | 1.00   | 101.00 | 40.00  |  |
| 6 4RM: 4             | D+                         |          |         | -11 | 4.66  | 55.33 | 355.22 | -78.00 | 346.20 | 8.00   | 101.00 | 50.00  |  |
| 7 4RM: 5             | D+                         | Ok       | Cance   |     | 3.04  | 56.12 | 354.64 | -77.17 | 346.13 | 13.00  | 101.00 | 60.00  |  |
| 8 4RM: 6             | D+                         |          |         |     | 3.11  | 55.40 | 355.84 | -75.66 | 345.52 | 7.00   | 101.00 | 70.00  |  |
| 9 4RM: 7             | ם - שמואת א נשף טו         | 107.00   | 01.10   | _   | 3.87  | 46.78 | 27.74  | -72.32 | 333.17 | 4.00   | 101.00 | 80.00  |  |
| 10 4RM: 8            | 0 - 100Ma N= 4 (Dp i       | 196.18   | -56.47  |     | 6.22  | 48.76 | 29.23  | -73.39 | 338.13 | 4.00   | 101.00 | 90.00  |  |
| 11 4RM: 9            | 0 - 110Ma N= 2 (Dp i       | 197.59   | -69.26  |     | 14.27 | 58.59 | 59.50  | -78.61 | 352.04 | 2.00   | 101.00 | 100.00 |  |

This is the most heavily used routine in performing reconstruction's based on palaeomagnetic data. This function is also available in the main menu under the name `VGP RECONSTRUCT'.

In GMAP, the euler-pole and rotation angle which is required to rotate the selected VGP to the present geographic NORTH (n) or SOUTH (s) POLE is determined and becomes the current setting for the euler rotation listed under the main menu.

The user must note that any pole-position can result in two possible palaeo-positions for a continent, one opposite to the other, depending on the poles polarity. Therefore, attention should be paid at all times to the polarity of the VGP's in the table, so that proper account can be taken of it. Note that the function below, `APW PATH', requires that all the VGP's in the table have the same polarity.

In order to use this option, first load a VGP file and the contenent you wish to reconstruct. Click in the table on the line (pole) you wish to use for reconstruction.

#### 6.4 APW PATH

To aid the definition of APW trends within tectonic units and to compare such trends between tectonic units GMAPW includes a method of fitting smooth path to a series of VGP's, of various ages,

which has a location and time progression. Path fitting constitutes interpolation; reducing data sets to a simpler, and to some extent interpreted, form.

A number of numerical methods for fitting smooth paths to palaeomagnetic poles have been offered in the literature (Gould, 1969; Parker and Denham, 1979; Thompson and Clark, 1981, 1982; Clark and Thompson, 1984; Jupp and Kent, 1987). In GMAP we have used the method of Jupp and Kent (1987) because it is statistically rigorous, is independent of the co-ordinate system, and is most sympathetic to the concept of APW. The method aims to fit `spherical smoothed splines' to a given data-set, consisting of pole positions and error parameter.

It is possible to generate a number of paths with different levels of smoothing. This is done by adjusting a smoothing parameter used by the computer program. In GMAP the data can be individually weighted according to their alfa95, so that the route taken by the smooth path through the data set will depend on both the distribution of the data on the globe and the standard error for each of the palaeopole positions. The lower the reported angular error for a pole position, the closer the curve will pass by it. We have also implemented a weighting procedure based on the Van der Voo's (1988) reliability index `Q' (grades 1 to 7; least to most reliable).

It is clear that the angular error associated with a particular palaeomagnetic pole position is far from an adequate description of the quality or reliability of that pole. For example, uncertainty in the age of the result has a direct bearing on the angular uncertainty which should be associated with it, since apparent polar wander might be continuing within the time period of uncertainty. Instead of weighting pole positions solely on the basis of criterion (2) in Van der Voo's reliability scheme (alfa95), it is informative to weight the data in proportion to their 'Quality factors'. This causes the smooth path to pass close to the data which score `7', full-marks, and be only gently guided by those data with lower reliabilities.

# **GENERATION OF APW PATHS**

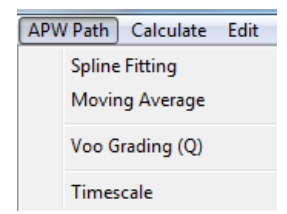

(1) Load a VGP file via the main-menu option `OPEN VGP' (e.g. file \data\VGPs\NorthAmerica2008\_ROG.vgp).

- (2) Select option `TABLE VGP'
- (3) Select sub-option `SPLINE FITTING'

| Veighting<br>C None<br>C According to Q-Factor<br>C According to alfa95 | Smoothing: 200<br>Path Resolution<br>5<br>5<br>5<br>5<br>5<br>5<br>5<br>5<br>5 |
|-------------------------------------------------------------------------|--------------------------------------------------------------------------------|
| Output APW File-name:<br>spline22                                       | Cancel OK                                                                      |

- (4) Select (a) No weighting
  - (b) Weighting according to `Q' factor
  - (c) Weighting according to alfa95

If option `b' is selected, the `Q' factor for every VGP in the table must be encoded in the first character of the VGP `code' (see section 3.8). If a `Q' factor is not present included, `Q' will be set to zero reliability.

If option `c' is selected, the alfa95 must be included in the table of data.

(5) Input SMOOTHING PARAMETER (value 10 to 10000)

A high value results in extreme smoothing. Values in the order of 100 to 200 generally result in moderate smoothing (Fig. 11).

(6) Input VGP FILE-NAME for the output fitted path.

The fitted path, when generated, will be displayed on the graphic screen in option `DRAW VGP' (3.9) in the main menu.

Note:

The original VGP file is 'shut down' and replaced with the new APW file (spline file).

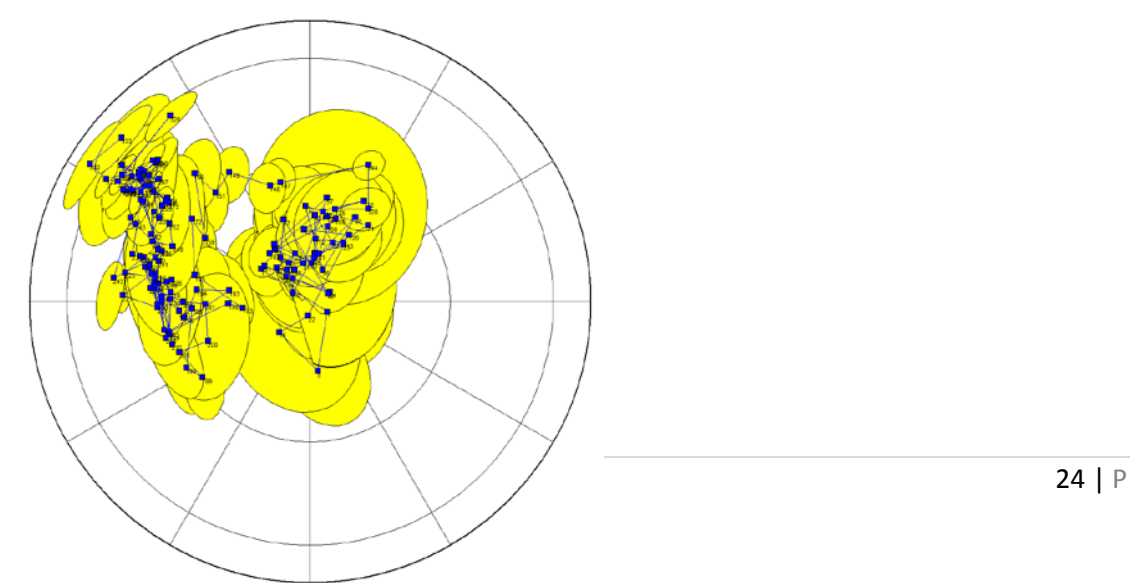

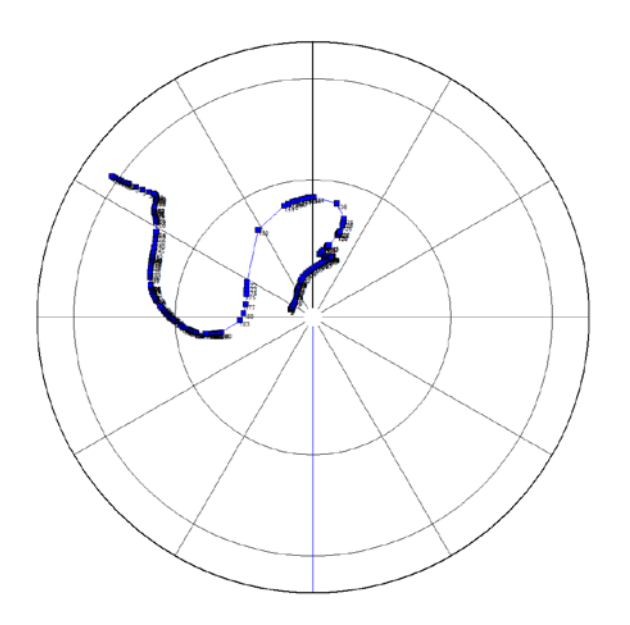

**FIGURE 10** `SPLINE FITTING' option. Left: File \data\VGPs\NorthAmerica2008\_ROG.vgp plotted with dp/dm ovals. Right: Spline fitting with smoothing parameter=200 and weighted by alfa95.

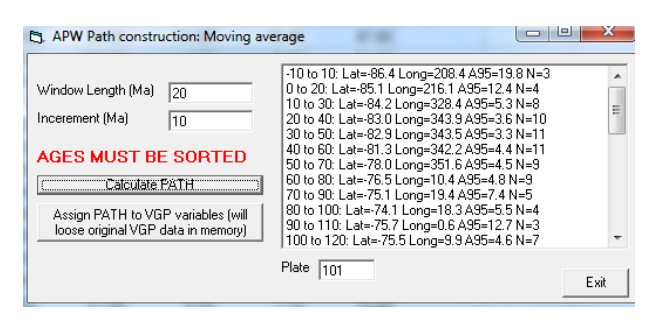

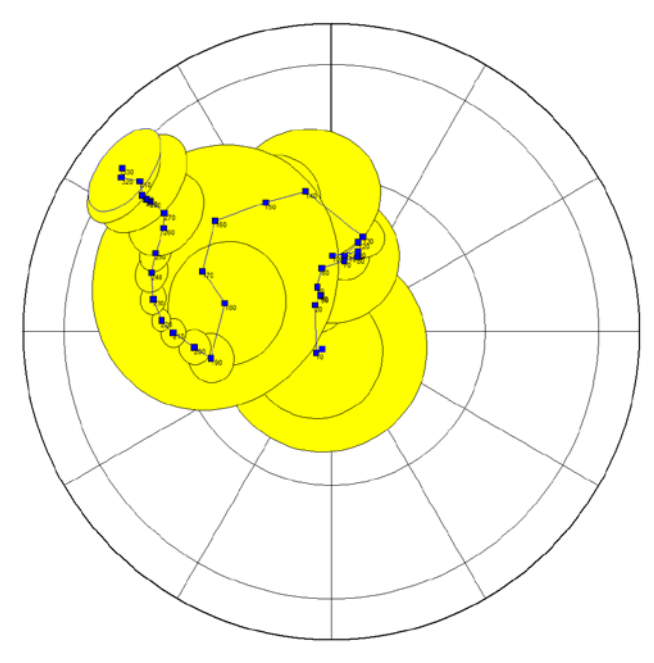

**FIGURE 10** `MOVING AVERAGE' option on file \data\VGPs\NorthAmerica2008\_ROG.vgp and plotted with A95 ovals.

# 7. TABLE ANIMATION

| Lunc | Add Euler poles Vgp Rotate           |        |         |         |             |
|------|--------------------------------------|--------|---------|---------|-------------|
|      | Continent                            | E.Lat. | E.Long. | E.Angle | Age/Comment |
| 1    | c:\gmap\Data\Animations\101_North Ai | 60.45  | 69.53   | 72.48   | 2           |
| 2    | c:\gmap\Data\Animations\102_Greenla  | 51.36  | 78.37   | 64.67   | 2           |
| 3    | c:\gmap\Data\Animations\103_North SI | 33.13  | 84.23   | 58.23   | 2           |
| 4    | c:\gmap\Data\Animations\104_Caborca  | 53.02  | 80.37   | 72.3    | 2           |
| 5    | c:\gmap\Data\Animations\108_Acadia_  | 60.45  | 69.53   | 72.48   | 2           |
| 6    | c:\gmap\Data\Animations\108_Acadia_  | 60.45  | 69.53   | 72.48   | 2           |
| 7    | c:\gmap\Data\Animations\108_Acadia_  | 60.45  | 69.53   | 72.48   | 2           |
| 8    | c:\gmap\Data\Animations\109_Florida( | 60.45  | 69.53   | 72.48   | 2           |
| 9    | c:\gmap\Data\Animations\109_Florida_ | 60.45  | 69.53   | 72.48   | 2           |
| 10   | c:\gmap\Data\Animations\109_Florida( | 60.45  | 69.53   | 72.48   | 2           |
| 11   | c:\gmap\Data\Animations\109_Florida_ | 60.45  | 69.53   | 72.48   | 2           |
| 12   | c:\gmap\Data\Animations\109_Florida( | 60.45  | 69.53   | 72.48   | 1           |
| 13   | c:\gmap\Data\Animations\111_Mendek   | 57.64  | 73.4    | 78.75   | 1           |
| 14   | c:\gmap\Data\Animations\113_Northwii | 57.64  | 73.4    | 78.75   | 1           |
| 15   | c:\gmap\Data\Animations\114_Lomono   | 54.26  | 74.03   | 64.39   |             |
| 16   | c:\gmap\Data\Animations\120_Sverdru  | 60.45  | 69.53   | 72.48   |             |
| 17   | c:\gmap\Data\Animations\121_Southwi  | 52.13  | 78.89   | 65.1    |             |
| 18   | c:\gmap\Data\Animations\122_South c  | 51.9   | 80.45   | 63.8    |             |
| 19   | c:\gmap\Data\Animations\123_Central  | 59.81  | 69.84   | 73.12   |             |
| 20   | c:\gmap\Data\Animations\124_North El | 60.45  | 69.53   | 72.48   |             |
| 21   | c:\gmap\Data\Animations\130_Artic Ca | 52.13  | 78.89   | 65.1    | 1           |
| 22   | c:\gmap\Data\Animations\140_Lomono   | 54.2   | 73.99   | 64.3    | 1           |
| 23   | c:\gmap\Data\Animations\141_Lomono   | 53.85  | 73.69   | 63.76   | 1           |
| 24   | c:\gmap\Data\Animations\142_Lomono   | 31.07  | 85.5    | 42.55   |             |
| 25   | c:\gmap\Data\Animations\153_Roberts  | 60.27  | 69.55   | 71.76   |             |
| 26   | c:\gmap\Data\Animations\154_Laurenti | 60.27  | 69.55   | 71.76   |             |
| 27   | c:\gmap\Data\Animations\155_Farewel  | 63.47  | 84.57   | 69.64   |             |
| 28   | c:\gmap\Data\Animations\160_Ruby Te  | 33.13  | 84.23   | 58.23   |             |
| 29   | c:\gmap\Data\Animations\161_Eastern  | 60.27  | 69.55   | 71.76   |             |
| 30   | c:\gmap\Data\Animations\201_Northerr | 68.74  | 91.97   | 44.2    |             |
| 31   | c:\gman\Data\Animations\202 Parana   | 70.9   | 85.24   | 43.03   |             |

Double-click a line to insert a continent with file-manager

This option is used to edit (use option 'OPEN ANIMATION') or create animation files. The main menu consists of the following options:

| OPTION (SUBOPTION)                  | EFFECT                                                    |
|-------------------------------------|-----------------------------------------------------------|
| File                                |                                                           |
| New                                 | Create a new file                                         |
| Export                              |                                                           |
| To EXCEL                            |                                                           |
| To GMT (all reconstructed)          |                                                           |
| To GPlates rotation format          |                                                           |
| Copy Euler Poles to VGP             | Copy Euler poles to memory and display with<br>"DRAW VGP" |
| Exit                                |                                                           |
|                                     |                                                           |
| File Edit Add Euler poles Vgp Rotat |                                                           |
| New                                 |                                                           |
| Conv Suler Baler to VGBr            |                                                           |
| Exit                                |                                                           |
|                                     |                                                           |
| Edit                                |                                                           |
| Edit a row                          | Edit a single line. Select line by clicking on            |
|                                     | numerical row code at the first column                    |
| Add a row                           | Add a row to the Table                                    |
| Delete a row                        | Delete one or several lines. Select line(s) by            |
|                                     | clicking on numerical row code at the first               |
|                                     | column or drag the mouse to include several               |
|                                     | lines                                                     |
| Sort Ages                           |                                                           |

| Subsitute All Continents with same continent                                                                                                    |                                                                                                    |
|----------------------------------------------------------------------------------------------------|----------------------------------------------------------------------------------------------------|
| Edit     Add Euler poles     Vgp Rotate       Edit a row     Add a row       Delete a row     Change Euler Pole Polarity       Sort Ages     Substitute All Continents with same Continent |                                                                                                    |
| Add Euler Poles                                                                                                    |                                                                                                    |
| Add Euler Rotation of Selected Row to All<br>Rows (negative angle)                                                                                                    | Example: All supplied animations are<br>palaeomagnetic reconstructions in a South<br>Africa frame (plate 701). If you want to display<br>the data relative a fix North america, then click<br>the row '101North America' And engage this<br>option. If you have a new pole from North<br>America at this time engage 'VGP rotate' to<br>make animation file absolute based on your new |
| Add Euler Rotation to all Rows                                                                                                    | Add the same Euler to all rows                                                                                                    |
| Add Fuler Rotation to Selected Rows                                                                                                    |                                                                                                    |
| Move Continents East or Westward                                                                                                    | As above but rotating about 90 or -90 so only<br>change longitude if animation file is based on<br>palaeomagnetic data (calibrating longitude)                                                                                                    |
| Add Euler poles   Vgp Rotate                                                                                                    |                                                                                                    |
| Add Euler Rotation of Selected Row (S Air Rows (Regative angle)<br>Add Euler Rotation to all Rows<br>Add Euler Rotation to selected Row(s)<br>Move Continents East or Westward             |                                                                                                    |
| VGP Rotate                                                                                                    | Supplied animation file are 'absolute' but if first<br>rotated to a continent held fix (see 'Add Euler<br>Poles'above) then you can use a VGP from that<br>continent to all rows in the animation file and<br>thus make your own 'absolute' reconstruction.                                                                                                    |

The input-format in ANIMATION files is as follows:

- 1 CON Name of continent (`.CON') file
- 2 LAT Latitude of Euler Pole
- 3 LONG Longitude of Euler Pole
- 4 ANGLE Rotation angle about Euler Pole (+)=clockwise;(-)=counterclockwise
- 5 COMMENT Comment (any text)

# 8. VELOCITY

The main purpose of this option is to calculate latitudinal drift-rates and rotational velocities for continents or terranes. This option *(old and not updated yet)* is found in 'VGP Table' and 'Tools' and options are as follows:

| OPTION/SUBOPTIONS                                                                                                    | EFFECT                                                                                                    |
|----------------------------------------------------------------------------------------------------|----------------------------------------------------------------------------------------------------|
| Exit                                                                                                    | Return to 'VGP Table' menu                                                                                                    |
| Exit<br>VGP<br>Open VGP file<br>Merge VGP file<br>Analysis 1: Velocity and Angular Rates<br>Analysis 2: APW rates<br>HPGL (write to file)                                                                                                    | Return to 'VGP Table' menu<br>Open a VGP file from disk<br>Open a VGP file from disk; displayed together<br>with existing VGP data in subsequent graphic<br>actions<br>Calculate and displays palaeolatitude, drift-rates<br>and angular rotation<br>Calculate and displays APW<br>Copy graphics to HPGL plotter or file |
| Analysis 2:APW Rates                                                                                                    |                                                                                                    |
| HPGL (write to file)                                                                                                    |                                                                                                    |
| Settings for File:<br>Perinte<br>Reference Latitude (- for South)<br>Reference Latitude (- for South)<br>Start Time (in Ma)<br>Start Time (in Ma)<br>Start Time (in Ma)<br>End Time (in Ma)<br>Start Time (in Ma)<br>End Time (in Ma)<br>Start Time (in Ma)<br>File (in Ma)<br>Constant Constant (in Ma)<br>Constant Constant (in Ma)<br>Constant Constant (in Ma)<br>Constant Constant (in Ma)<br>Constant Constant (in Ma)<br>Constant Constant (in Ma)<br>Constant Constant (in Ma)<br>Constant Constant (in Ma)<br>Constant Constant (in Ma)<br>Constant Constant (in Ma)<br>Constant (in Ma)<br>Constant (in Ma) | Set system parameters that control the program<br>performance (automatically stored during 'Exit')                                                                                                    |
| Timescale<br>Use Gradstein et al. (2004)<br>Build your own<br>Time Scale Polarity Bias<br>Use Gradstein et al (2004)<br>Build your own                                                                                                    | Gradstein et al. (2004)<br>Modify timescale (auto-saved to a system file)                                                                                                    |
| Polarity Bias<br>Polarity Bias<br>Open Polarity File<br>About Polarity<br>Table<br>Analysis 1 - Age Sliding<br>Analysis 2 - Chron Sliding<br>HPGL (write to file)                                                                                                    |                                                                                                    |

#### 3.20.1 DRIFT/ANGULAR RATES

Based on a sequence of ordered (sorted with increasing magnetic ages) VGP poles (either original data or APW spline data) this option provides an analysis and display of palaeo-latitudes for a given reference locality (see 3.20.2) through geological time (top diagram in Fig. 16).

#### Analysis of APW paths:

If the VGP file contains an APW or 'spline' path (cf. 3.11.3) parameter `APW path or spline' (see 'SETTINGS'; cf. 3.20.2) and parameter 'Plot declination' should be set to on. This will produce a display as illustrated in Fig. 16 (VGP file B20092; used for Baltica by Torsvik et. al. 1992) where declinations (according to a reference locality: 60oN and 10oE in our example) are plotted along the latitudinal drift-curve (i.e. a natural cubic spline curve). Based on the setting of the `Time Window' parameter (cf. 3.20.2) this option calculates latitudinal drift-rates (in cm/y) and rotational velocities (in o/Ma). Drift-rates are automatically seperated into Northward (UPPER part of diagram) or Southward (LOWER part of diagram) movements (middle diagram in Fig. 16), whereas rotational velocities are separated as clockwise (UPPER part of diagram) or counter-clockwise (LOWER part of diagram) rotations.

#### Analysis of original data:

If the VGP file contains original data, the parameters 'Original data' and 'Plot latitude error' (cf. 'SETTINGS'; 3.20.2) should be set to on. This produces a display as illustrated in Fig. 17 (VGP file Bal92; used for Baltica by Torsvik et. al. 1992) where palaeo-latitudes (according to the reference locality) are plotted with error bars (based on alfa95).

FIG 16 Example of option `VELOCITY' (VGP file:B20092) using an APW spline path.

FIG 17 Example of option `VELOCITY' (VGP file:BAL92) using original data.

#### 3.20.2 SETTINGS

This option permits the adjustment of parameters which control the `Velocity' option performance. The following parameters can be changed/updated:

#### PARAMETER

FUNCTION

# Reference latitude (in degrees) Palaeolatitudes, drift-rates and angular velocities Reference longitude (in degrees) are always calculated with respect to the selected reference locality

| Start Time (in Ma)                  | Whenever a VGP file is loaded the program tests for                                                                                                    |
|-------------------------------------|----------------------------------------------------------------------------------------------------|
| End Time (in Ma)                    | minimum (start)and maximum (end) age range, and the<br>horizontal time-axis (see Fig. 16) is set up accordingly.<br>The operator can, however, change the START and<br>END times after having loaded a VGP file. Useful<br>combining coveral VCP files with different Start and |
| End                                 | times (i.e. plot at same scale)                                                                                                    |
| Time window (in Ma)                 | Drift-rates and rotational velocities are averaged within the setting of this parameter                                                                                                    |
| Invert Latitudes (Yes or No)        | Dependent on the choice of VGP polarity the operator may have to invert latitude estimates. E,g. file B20092 is a                                                                                                    |
| VGP<br>'Yes'                        | south-pole file and 'Invert Latitudes' has to be set to in order to display the latitudinal movements of                                                                                                    |
| Baltica                             | correctly.                                                                                                    |
| Plot Declination or Latitude error  | Set 'Plot declination' to ON when analysing APW paths:                                                                                                    |
| original<br>to INC-95).             | Use 'Latitude Error' to include latitude error bars for<br>VGP data (calculate error bars from INC+95                                                                                                    |
| APW path/spline or Original data    | Set 'APW path/spline' to ON when analysing APW paths                                                                                                    |
| Expanded Latitude plot (Yes/ No)    | Display of latitudinal plot (top diagram) two times normal size when set to YES                                                                                                    |
| Amplitude Latitude Plot (in Deg)    | Set maximum amplitude (90o <value>0o)</value>                                                                                                    |
| Amplitude drift-velocity (in cm/yr) | Set maximum amplitude (Value>0 cm/yr)                                                                                                    |
| Amplitude rotation plot (in o/Ma)   | Set amplitude (Value>0 Deg/Ma)                                                                                                    |
| Amplitude CUM APW (in Deg) Set      | amplitude (value >0o)                                                                                                    |
| (used in option 'APW rates)         |                                                                                                    |
| Amplitude APW rate (in cm/year)     | Set amplitude (value>0 cm/yr)                                                                                                    |
| (used in option 'APW rates')        |                                                                                                    |